# Как переоформить вклад?

Для того, чтобы в Личном кабинете переоформить вклад, необходимо сначала закрыть действующий вклад и после открыть новый вклад.

### Как закрыть действующий вклад?

Выберите вклад из списка — на сводной странице кликните мышкой по нужному вкладу.

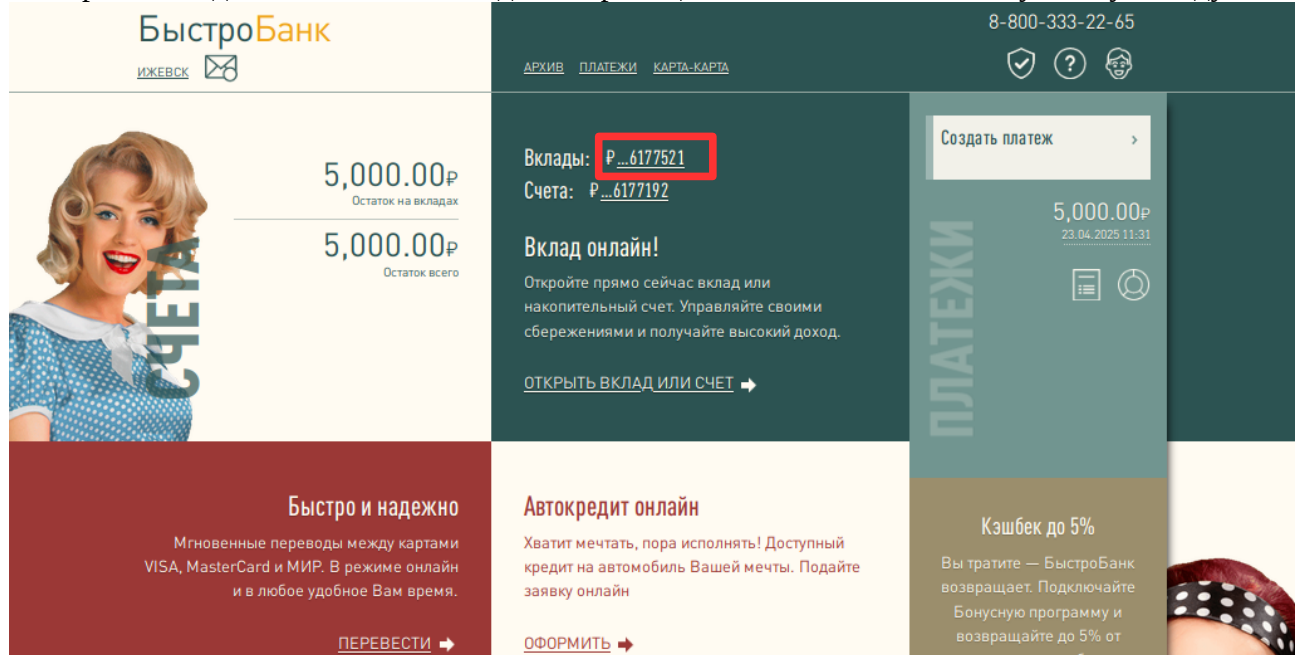

#### Выберите операцию «Закрыть вклад»

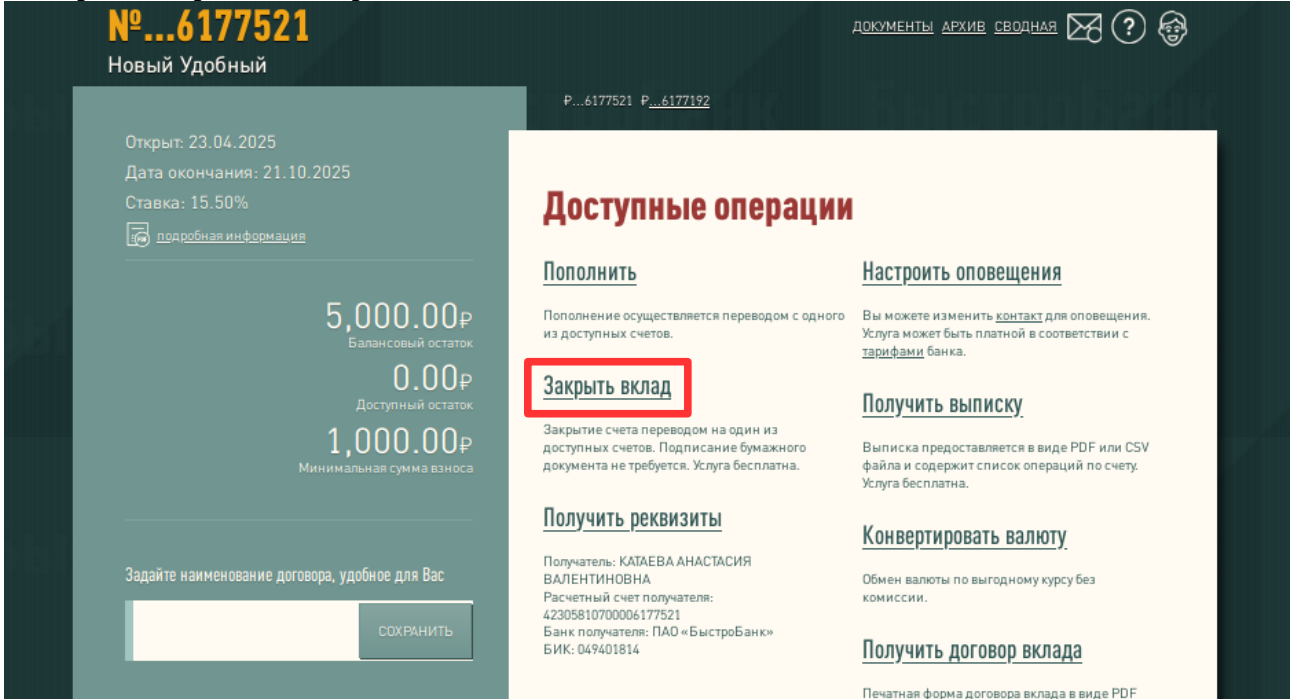

Выберите счет для перечисления остатка и нажмите кнопку Закрыть.

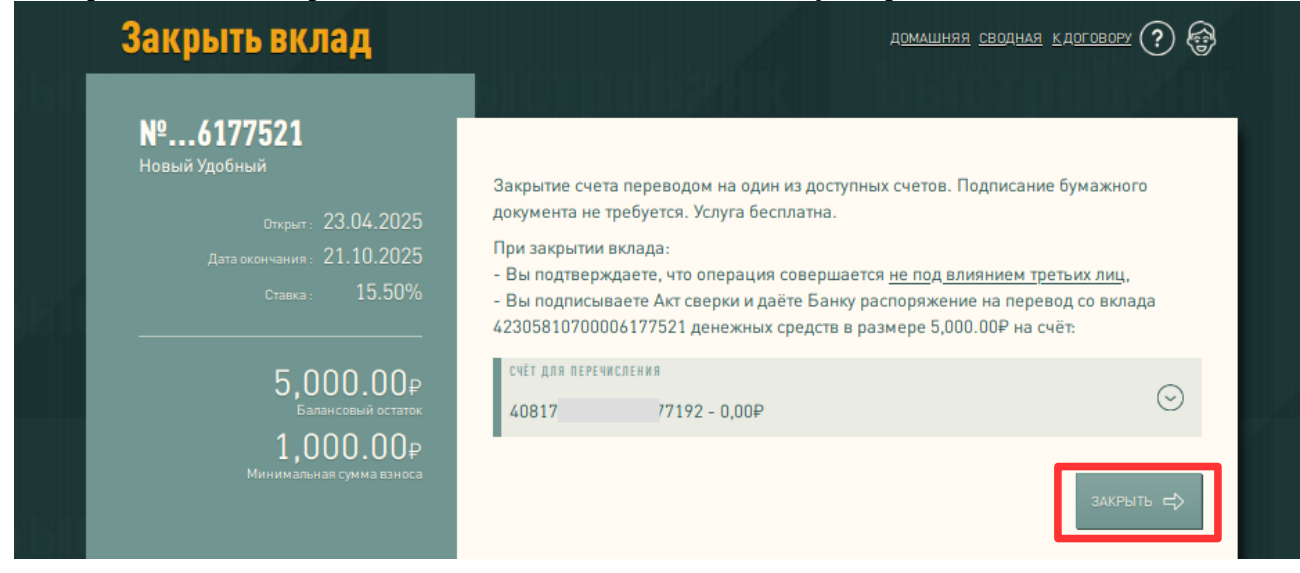

### Готово. Вклад закрыт.

## Теперь необходимо открыть новый вклад. Как это сделать? На сводной странице Личного кабинета нажмите «Открыть вклад или счет».

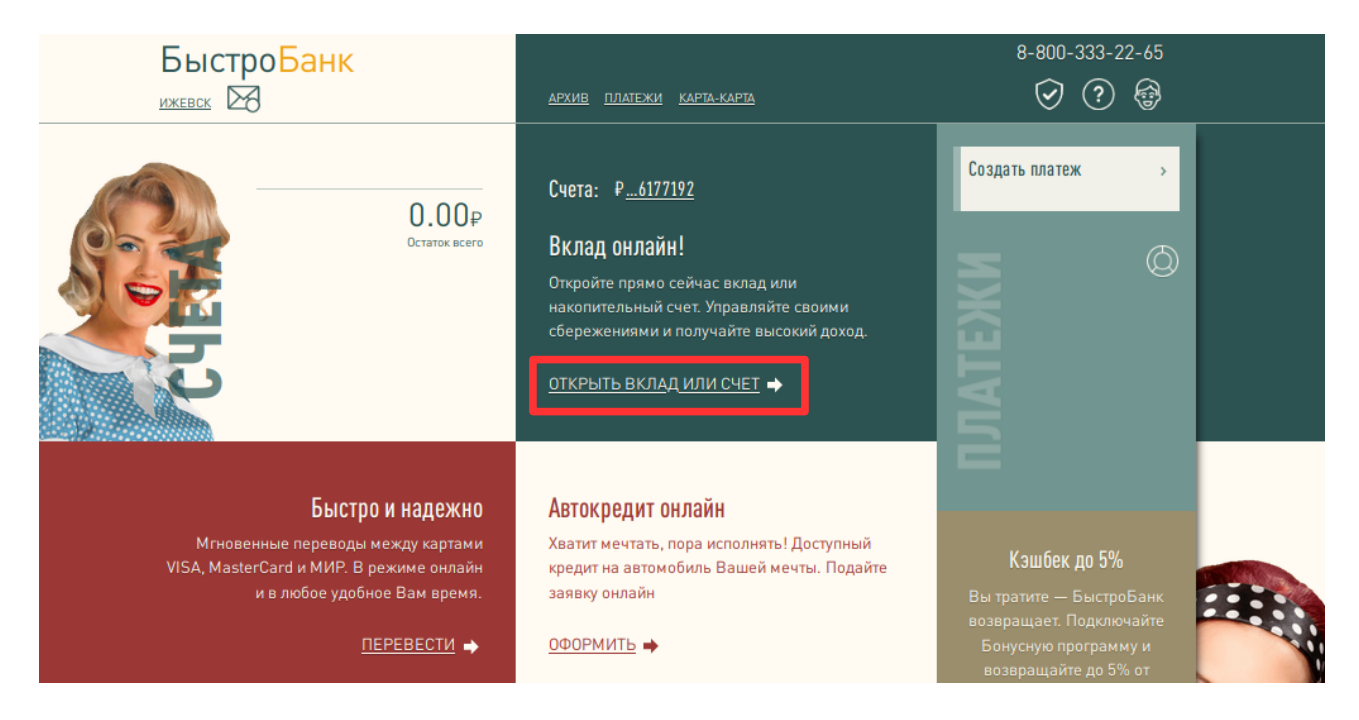

Выберите из предлагаемых вариантов понравившийся - нажмите кнопку Выбрать.

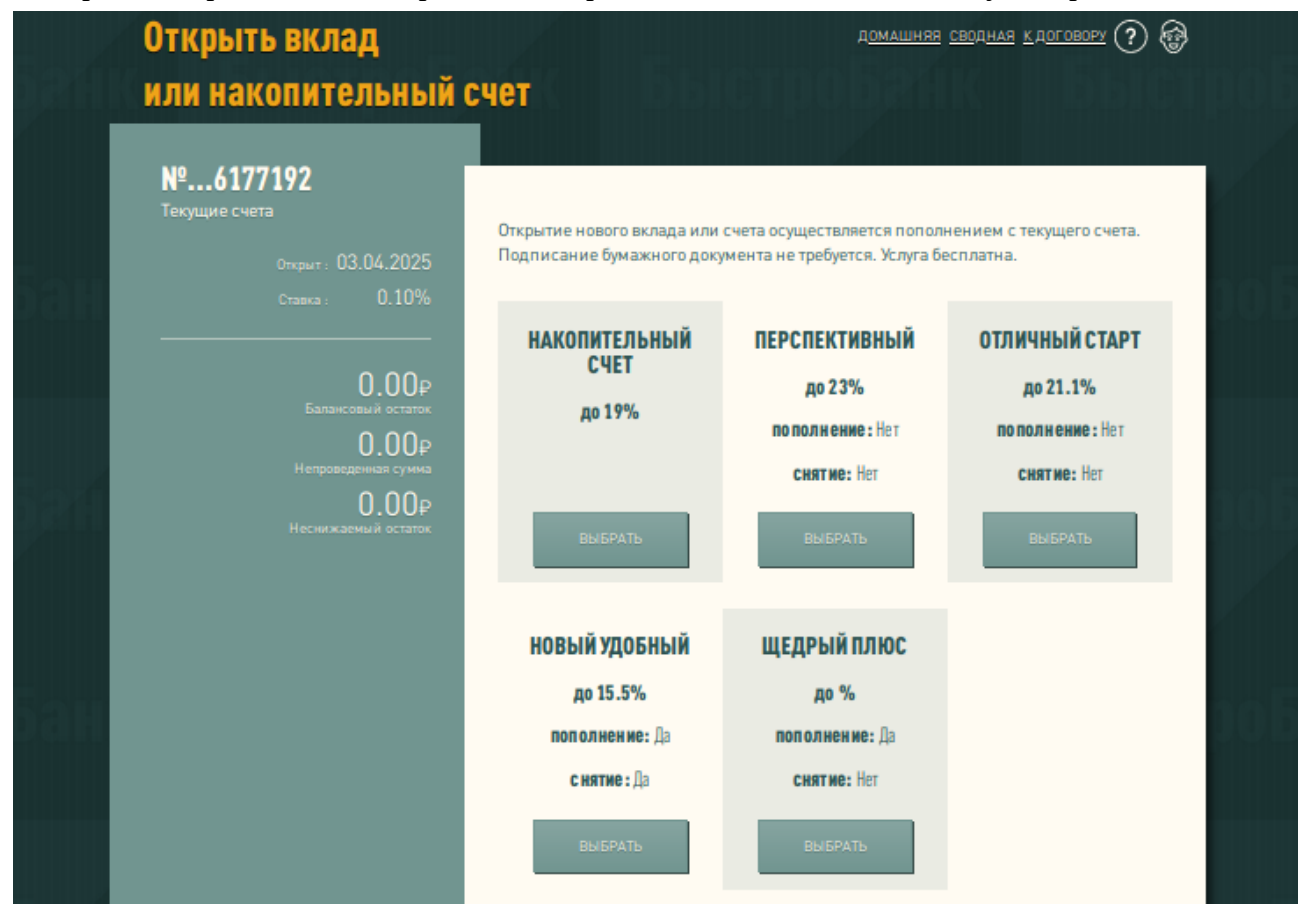

Укажите сумму вклада и прочие настройки (при необходимости) и нажмите кнопку Рассчитать.

|    | Открыть вклад                                                                      | д <u>омашняя</u> <u>сводная кдоговору</u> 🕐 🚱                                                                                                    |  |
|----|------------------------------------------------------------------------------------|----------------------------------------------------------------------------------------------------|--|
|    | или накопительный (                                                                | счет                                                                                                    |  |
| í, | №6177192<br>Текущие счета<br>открыт : 03.04.2025<br>Ставка : 0.10%                 | Открытие нового вклада или счета осуществляется пополнением с текущего счета.<br>Подписание бумажного документа не требуется. Услуга бесплатна.<br>Настройки вклада Новый Удобный<br>Ставка до 15.5% |  |
|    | Балансовый остаток<br>О.ООР<br>Непроведенная сумма<br>О.ООР<br>Неснижаемый остаток | сумма в рублях 61 5060.00<br>Сумма<br>5000.00<br>Срок вклада 181 день.                                                                                                    |  |
| TP |                                                                                    | Ф НАЗАД                                                                                                    |  |

Ознакомьтесь с предлагаемыми документами, поставьте галочку «Ознакомлен» и нажмите кнопку Открыть.

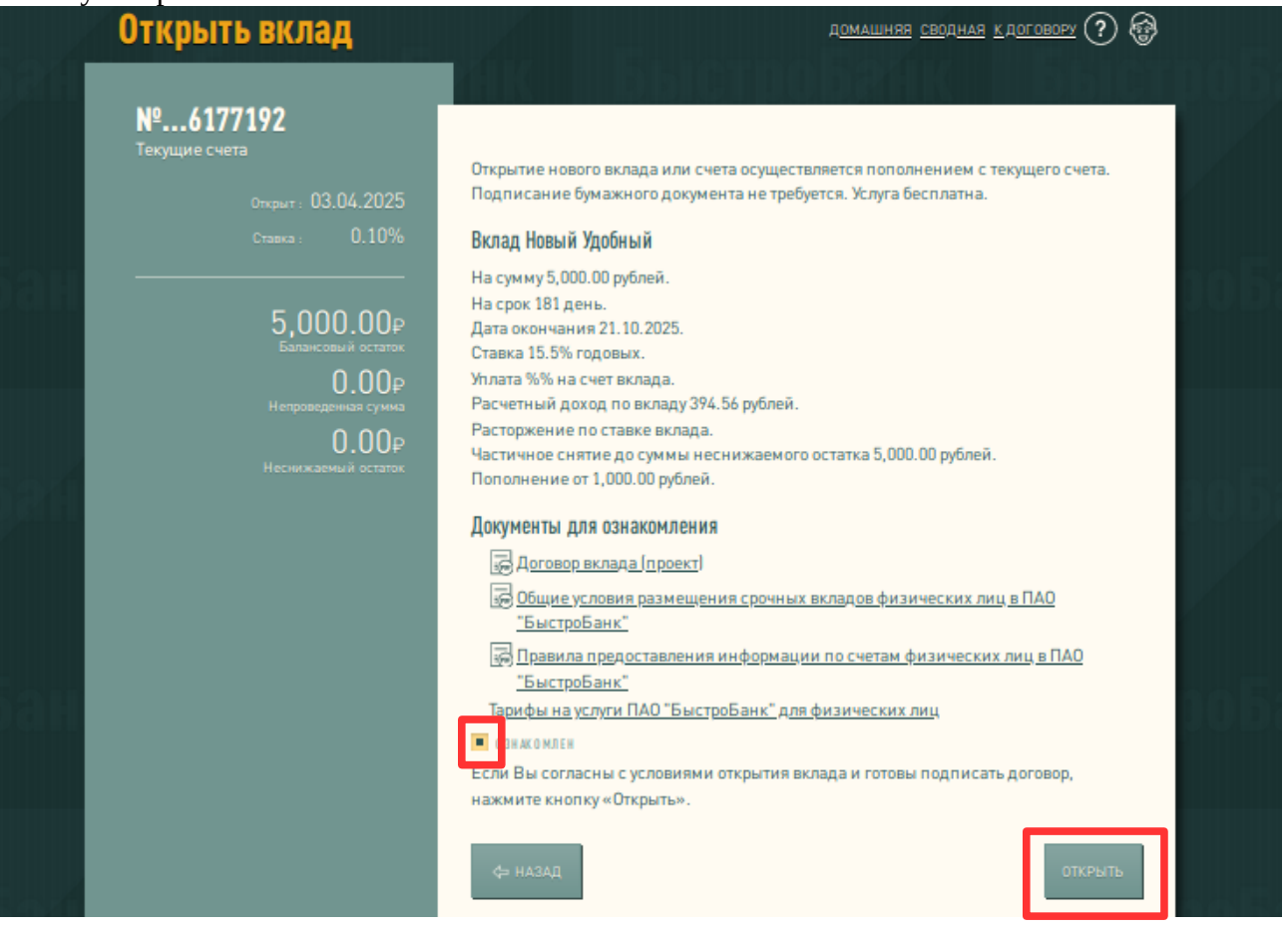